# 3000-SS16 SoftScreen®/Koyo/TI-405 Driver

P/N99980-016A

© 1997 XYCOM, INC.

Printed in U.S.A.

### **Xycom Revision Record**

| Revision | Description     | Date |
|----------|-----------------|------|
| A        | Manual Released | 2/97 |

#### Trademark Information

Brand or product names are registered trademarks of their respective owners. Windows is a registered trademark of Microsoft in the U.S. and other countries.

#### Copyright Information

This document is copyrighted by Xycom Incorporated (Xycom) and shall not be reproduced or copied without expressed written authorization from Xycom.

The information contained within this document is subject to change without notice. Xycom does not guarantee the accuracy of the information and makes no commitment toward keeping it up to date.

Address comments concerning this manual to:

# xycom

Technical Publications Department 750 North Maple Road Saline, Michigan 48176-1292

Part Number: 99980-016A

# **Table of Contents**

| Supported Devices                   | 1  |
|-------------------------------------|----|
| Installing the Driver               | 1  |
| Uninstalling the Driver             | 3  |
| Connecting to Supported Devices     | 3  |
| Configuring the Port                |    |
| Pinout for CPU Connection           |    |
| Pinout for DCM Connection           | 6  |
| Development System Configuration    | 7  |
| Addressing Supported Devices        | 10 |
| Assigning Tag Names                 |    |
| Creating Valid Addresses            |    |
| Addressing Examples                 |    |
| Retrieving Status Information       |    |
| Driver ID                           |    |
|                                     |    |
| Error Handling                      |    |
|                                     |    |
| Scan Time                           |    |
| TI/Koyo Communication Status Values |    |

# SoftScreen/TI/Koyo Driver

This *SoftScreen* driver allows the Focal Point<sup>™</sup> 3000 family of engines to communicate with TI/Koyo CPUs, either with the PLC directly using Koyo K-Sequence protocol or through the DCM using Modbus RTU protocol.

The driver is installed separately from *SoftScreen*. However, once it is installed, it becomes a part of *SoftScreen* and is downloaded, along with an application, to the run-time engine.

# **Supported Devices**

The TI/Koyo driver supports all TI/Koyo 405 series devices. With the TI/Koyo driver, any of these devices can communicate with any Xycom Focal Point 3000 engine.

# Installing the Driver

## **Technical Note**

You must install SoftScreen before you install the driver.

Because *SoftScreen* is a Microsoft Windows<sup>®</sup> 95 Operating System program, you must install the TI/Koyo driver in Windows 95. If you have already installed this driver on your system, this installation will overwrite the current files.

#### To install the TI/Koyo driver...

1. Start Windows 95.

#### **Technical Note**

*SoftScreen* must be closed when you install this driver. We also recommend you close all other Windows applications before you install this driver.

- 2. Insert the TI/Koyo Driver Install disk in your local drive (usually drive A).
- 3. Click the Start button, and then select the Run command.
- 4. Type A:setup (or B:setup, depending on which local drive you use) in the Open text box, and then click OK or press ENTER to begin the installation.
- 5. Press the Next button to proceed to the next setup screen.
- 6. Follow the on-screen prompts to complete the installation.

As files are being copied to your hard drive, three icons display on the left side of your workstation screen to indicate your progress.

The far left icon indicates how much of an individual file has been transferred. The middle icon indicates how much of a floppy has been transferred. The far right icon represents the amount of space occupied on the system's hard drive before you install the driver.

### **Technical Note**

To end the installation process at any time, select the Cancel button in the setup dialog boxes. A prompt will inform you that setup is not complete. Select the Exit Setup button if you still want to exit the installation program. If you wish to continue the installation, select the Resume button.

# Uninstalling the Driver

#### To uninstall the TI/Koyo driver...

- 1. From Windows 95, click the Start button. Select the Settings command, then Control Panel.
- 2. From the Control Panel, double-click on Add/Remove Programs.
- 3. Double-click on the TI/Koyo driver entry in the list of removable programs on the Install/Uninstall page.
- 4. Select Yes in the Confirm File Deletion dialog box.

You will be notified once the driver has been successfully uninstalled.

# **Connecting to Supported Devices**

This section describes the serial port configuration and the cabling pinouts for connecting a 3000 engine to a TI/Koyo CPU.

# **Configuring the Port**

A 3000 engine can communicate with a TI/Koyo CPU via RS-232C protocol, either directly to the PLC or indirectly through the DCM.

### Cabling

This section provides information on RS-232C cabling.

#### **Electromagnetic Compatibility Warning**

The connection of non-shielded equipment interface cables to the Focal Point workstations will invalidate FCC EMI and European Union EMC compliance and may result in interference and/or susceptibility levels which are in violation of relevant regulations. It is the responsibility of the system integrator and/or user to obtain and use shielded interface cables and equipment. If this equipment has more than one connector, do not leave cables connected to unused interfaces. Changes or modifications not expressly approved by the manufacturer could void the user's authority to operate the equipment.

All interface cables must include braid/foil type shields. Communication cable connectors must be metal, ideally zinc die-cast backsheet types, and provide 360° protection about the interface wires. The cable shield braid must be terminated directly to the metal connector shell; ground drain wires alone are not adequate.

### **Technical Note**

When connecting via the RS-232C standard, the cable should be a Belden 9925 or equivalent, maximum length of 50 feet. Keep the cable away from high voltage and current-carrying cables. Refer to the EIA RS-232C specification for more details.

#### **Pinout for CPU Connection**

Figure 1 shows the pinout to connect a 3000 engine to the TI/Koyo CPU using the top port of the PLC. You must use this connection to use K-Sequence protocol.

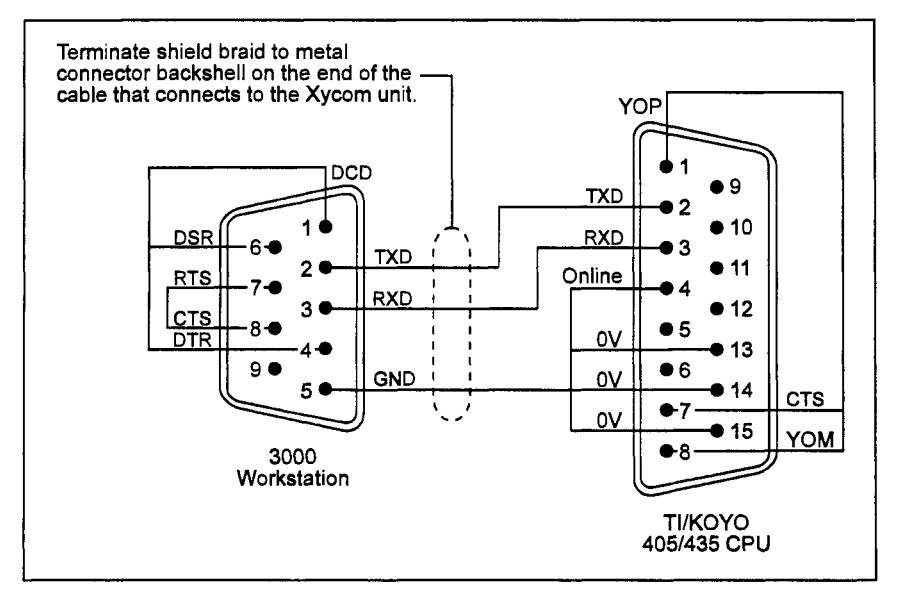

Figure 1. Pinout for CPU Connection

#### **Pinout for DCM Connection**

Figure 2 shows the pinout to connect a 3000 engine to the DCM. You must use this connection to use the Modbus RTU protocol.

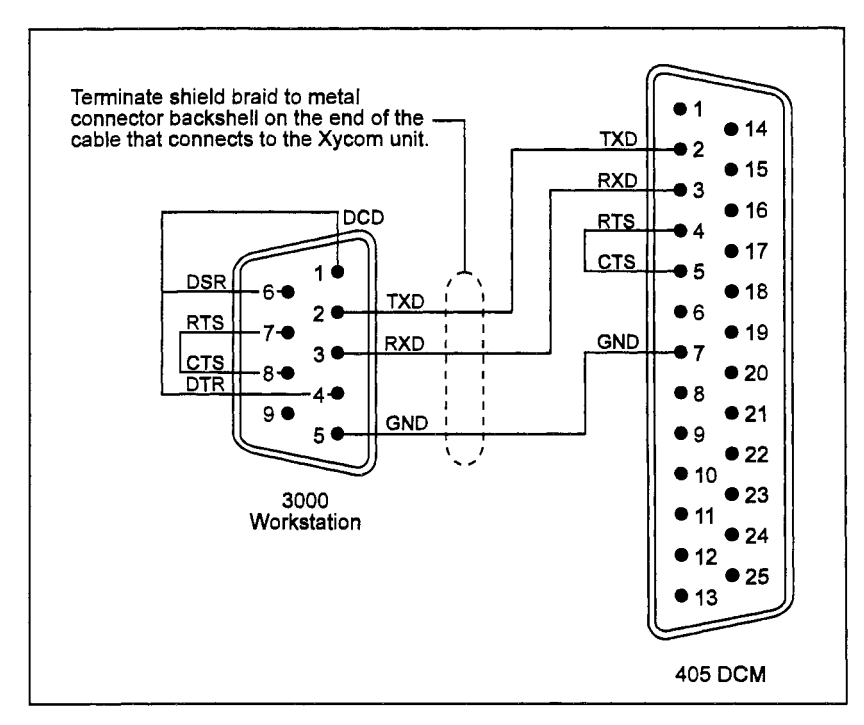

Figure 2. Pinout for DCM Connection

# **Development System Configuration**

Once you have installed the driver (refer to the *Installing the Driver* section at the beginning of this manual), you must configure it in the *SoftScreen* Development System.

#### Цų Ц

#### To configure the driver...

- 1. Open an application in *SoftScreen*. See the *SoftScreen Development System for Windows User's Guide* for information on creating an application.
- 2. Select the Drivers command on the Configure menu in the Application Navigator. The Configure Physical Drivers dialog box opens, as shown in Figure 3.

| Driver Names:        |      |      |          | Add            | 5 |
|----------------------|------|------|----------|----------------|---|
| TIKoyo               |      | <br> | Jana     | <u>R</u> emove |   |
| Internal<br>Kevboard |      |      | <u>8</u> | Configure      |   |
| TIKoyo               |      |      |          | Нер            | 3 |
| Driver <b>Lype</b> : |      |      |          | Close          |   |
| TI/Koyo              | <br> |      |          |                |   |
|                      |      |      |          |                |   |

Figure 3. Configure Physical Drivers Dialog Box

- 3. Select TI/Koyo from the Driver Type drop-down list box.
- 4. Type a unique name in the Driver Names text box, using up to 32 characters. Tag names can begin with a character or a colon and can contain alphanumeric characters, underscores, and colons. Tag names cannot begin with, or contain, a space.
- 5. Select the port to which you want to connect the PLC. Choices are None, COM1, COM2, and Special. The default is None.
- 6. Click the Add button. The driver name is added to the Driver Names list box.

7. Highlight the name in the Driver Names list box. Then click on the Configure button.

The TI/Koyo Configuration dialog box opens, as shown in Figure 4.

| Π | /Koyo Configuration            | ×                                 |
|---|--------------------------------|-----------------------------------|
|   | Protocol                       | ок                                |
| - |                                | Cancel                            |
|   | ⊢ <u>B</u> aud Rate ⊢Parity    | Defaults                          |
|   | د <u>م</u> رط<br>۲ <u>None</u> |                                   |
|   |                                | Help                              |
|   |                                |                                   |
|   |                                | anna a stairte<br>San San San San |

Figure 4. TI/Koyo Configuration dialog box

This dialog box reflects the default settings. Table 1 defines the fields in this dialog box.

Table 1. Fields in the TI/Koyo Driver Configuration Dialog Box

| Field     | Definition                                                                                                    |
|-----------|----------------------------------------------------------------------------------------------------|
| Protocol  | Sets the protocol to K-Sequence (direct commu-<br>nication with the PLC) or Modbus RTU<br>(communication through the DCM). The default is<br>K-Sequence.                                                                |
| Baud Rate | Sets the baud rate at which you will transfer data,<br>from 300 to 19200. The default is 9600. This<br>choice is available for Modbus RTU protocol only.<br>It is automatically set to 9600 for K-Sequence<br>protocol. |
| Parity    | Sets error checking to None or Odd. The default<br>is Odd. This choice is available for Modbus RTU<br>protocol only. For K-Sequence protocol, it is<br>automatically set to Odd.                                        |

| Field                     | Definition                                                                                                    |
|---------------------------|----------------------------------------------------------------------------------------------------|
| Read Optimization         | Optimizes the number of data points read in a single command, from 1 to 64. The default is 20. This number can be changed to affect driver performance. |
| Communications<br>Timeout | Sets the time period the engine will wait for a response from the CPU before timing out, from 1 to 30 seconds. The default is 3.                        |

8. Click OK to accept the changes you have made to these settings. If you want to revert to the default settings, click Defaults. Click Cancel to cancel any changes you have made during the current use of the dialog box.

To change settings once you have configured the driver, double-click on the driver name in the Drivers configured list box on the Application Navigator form.

### **Technical Note**

You cannot change the port setting from the Application Navigator form. You must use the Drivers command on the Configure menu in the Application Navigator to change this setting.

Once the driver is configured, you can create tags that address data points on supported devices.

# Addressing Supported Devices

*SoftScreen* uses tags to address data points on supported devices. Tag names can be up to 32 alphanumeric characters. Do not start tag names with a number or a space.

This section describes how to assign these tag names to data points and defines expressions supported by the TI/Koyo protocol.

# Assigning Tag Names

#### To assign a tag name to a data point on a supported device...

- 1. Select Drivers from the Data drop-down list box on the Application Navigator form.
- 2. Double-click on the driver name for which you want to configure tags. The data point configuration form opens, as shown in Figure 5.

| Data Editor: shellapp ( | TE/Koyo::TEKoyo } |                                                                                                    |                          |
|-------------------------|-------------------|----------------------------------------------------------------------------------------------------|--------------------------|
| Tag Name: Minutes       |                   |                                                                                                    | Hein                     |
| Takitan Internet        |                   | n in the second second s | <sup>δ</sup> Παιλ        |
| Data Address            |                   |                                                                                                    | n an an Ardana<br>An Ar  |
| XO                      | ✓ 16 Bits         | 가 2017년 1월 1일<br>1월 1일 - 1일 - 1일 - 1일 - 1일 - 1일 - 1일 - 1일                                                                                                    |                          |
|                         | • 22 013          | 이 사람이 있는 것을 가지 않는다.<br>같은 것은 것은 것은 것은 것은 것은 것은 것을 받았다.                                                                                                    |                          |
|                         |                   |                                                                                                    |                          |
| Point Scan Rate         | Station Address   |                                                                                                    |                          |
| ASAP 🗾                  |                   |                                                                                                    |                          |
|                         |                   |                                                                                                    |                          |
|                         | China Langella    | <b>.</b>                                                                                                    |                          |
| String Access           | Jung Length 4     |                                                                                                    |                          |
|                         | Terminator: 0x00  |                                                                                                    |                          |
| Name                    |                   |                                                                                                    |                          |
|                         |                   | No.                                                                                                    | N                        |
|                         |                   | 100 - 100 - 100 - 100 - 100 - 100 - 100 - 100 - 100 - 100 - 100 - 100 - 100 - 100 - 100 - 100 - 100 - 100 - 100                                                                                                    | Add                      |
| -                       |                   | 2.<br>1911 - Andrea<br>1912 - Andrea                                                                                                    | Add<br>Bemove            |
|                         |                   |                                                                                                    | Add<br><u>R</u> emove    |
|                         |                   |                                                                                                    | Add<br>Bemove<br>Move Up |

Figure 5. TI/Koyo Data Point Configuration Form

Table 2 defines the fields in this form.

Table 2. Fields in the TI/Koyo Data Point Configuration Form

| Field        | Definition                                                                                                    |
|--------------|----------------------------------------------------------------------------------------------------|
| Tag Name     | Defines a unique tag name.                                                                                                    |
| Data Address | Links the tag to a valid data point. Refer to the <i>Cre-<br/>ating Valid Addresses</i> section for more information.<br>The default is X0. V-Memory allows you to choose<br>either 16-bit or 32-bit data. For all other data types,<br>this value is preselected. |

| Field           | Definition                                                                                                    |  |  |  |  |
|-----------------|----------------------------------------------------------------------------------------------------|--|--|--|--|
| Point Scan Rate | Sets how often the run-time engine will read from<br>the data point, from ASAP (as soon as possible) to<br>once every eight hours. The default is ASAP.                                                                                                    |  |  |  |  |
| Station Number  | Specifies the address of the CPU on the multi-link<br>network to which you will communicate, from 1 to 90<br>decimal. The default is 1.                                                                                                    |  |  |  |  |
| String Access   | When checked, indicates the data address you en-<br>tered in the Data address field accesses strings. If<br>this field is checked, you must select a string length,<br>from 1 to 120 characters (the default is 4), and a<br>string terminator character, from 0x00 to 0xFF (the<br>default is 0x00). When a string is read from the<br>PLC, the driver will search for the specified termi-<br>nator, replace it with a null and then store it in the<br>run-time engine. When a string is written to the PLC,<br>the driver will append the specified terminator at the<br>end of the string and then send it to the PLC. This<br>field will only be active for the V-Memory data type. |  |  |  |  |

3. Click Add to add the tag. Click Remove to delete the tag. Click Move Up or Move Down to change the order in which the tags are arranged in the list box.

# **Creating Valid Addresses**

Table 3 defines the valid data types and addressing ranges for K-sequence protocol. Table 4 defines the valid data types and addressing ranges for RTU protocol.

# Warning

Do not attempt to read/write 32-bit integer values less than -16,777,216 or greater than +16,777,216. Doing so will cause unpredictable results.

| Description            | Туре     | Valid<br>Range   | Data<br>Format | Data<br>Size | String<br>Support | Bit<br>Addressing | Word<br>Access | Bit<br>Access |
|------------------------|----------|------------------|----------------|--------------|-------------------|-------------------|----------------|---------------|
| Input                  | X        | 0-1777           | Oct            | Bit          | No                | No                | N/A            | R/W           |
| Output                 | Y        | 0-1777           | Oct            | Bit          | No                | No                | N/A            | R/W           |
| Remote I/O             | GX<br>GY | 0-2777<br>0-2777 | Oct<br>Oct     | Bit<br>Bit   | No<br>No          | No<br>No          | N/A<br>N/A     | R/W<br>R/W    |
| Control Relay          | С        | 0-3777           | Oct            | Bit          | No                | No                | N/A            | R/W           |
| Stage Memory           | S        | 0-1777           | Oct            | Bit          | No                | No                | N/A            | R/W           |
| Timer<br>Accumulator   | TA       | 0-377            | Oct            | Word         | No                | No                | R/W            | N/A           |
| Counter<br>Accumulator | СТА      | 0-377            | Oct            | Word         | No                | No                | R/W            | N/A           |
| Special Relay          | SP       | 0-777            | Oct            | Bit          | No                | No                | N/A            | R             |
| Timer Status<br>Bits   | Т        | 0-377            | Oct            | Bit          | No                | No                | N/A            | R/W           |
| Counter Status<br>Bits | СТ       | 0-377            | Oct            | Bit          | No                | No                | N/A            | R/W           |
| V Memory               | V        | 0-41237          | Oct            | Word         | Yes               | Yes               | R/W            | R             |
| Scratch Pad<br>Memory  | SPD      | 0-8FF            | Hex            | Byte         | No                | No                | R/W            | N/A           |

Table 3. Tl/Koyo Valid Data Types and Addressing Ranges for K-Sequence Protocol

| Tahlo 1  | TI/Kovo Valie | d Data Types an | d Addressing Range | s for Modhus RTL  | Protocol  |
|----------|---------------|-----------------|--------------------|-------------------|-----------|
| 10010 4. | 1 mayor and   | * Duia Types an | a man coome mange  | s joi mouous ni c | 170100001 |

| Description            | Туре     | Valid<br>Range | Data<br>Format | Data<br>Size | String<br>Support | Bit<br>Addressing | Word<br>Access | Bit<br>Access |
|------------------------|----------|----------------|----------------|--------------|-------------------|-------------------|----------------|---------------|
| Input                  | X        | 0-1777         | Oct            | Bit          | No                | No                | N/A            | R             |
| Output                 | Y        | 0-1777         | Oct            | Bit          | No                | No                | N/A            | R/W           |
| Remote I/O             | GX<br>GY | 0-2777<br>N/A  | Oct<br>Oct     | Bit<br>Bit   | No<br>No          | No<br>No          | N/A<br>N/A     | R<br>R/W      |
| Control Relay          | С        | 0-3777         | Oct            | Bit          | No                | No                | N/A            | R/W           |
| Stage Memory           | S        | 0-1777         | Oct            | Bit          | No                | No                | N/A            | R/W           |
| Timer<br>Accumulator   | TA       | 0-377          | Oct            | Word         | No                | No                | R/W            | N/A           |
| Counter<br>Accumulator | СТА      | 0-377          | Oct            | Word         | No                | No                | R/W            | N/A           |
| Special Relay          | SP       | 0-777          | Oct            | Bit          | No                | No                | N/A            | R             |
| Timer Status<br>Bits   | т        | 0-377          | Oct            | Bit          | No                | No                | N/A            | R/W           |
| Counter Status<br>Bits | СТ       | 0-377          | Oct            | Bit          | No                | No                | N/A            | R/W           |
| V Memory               | V        | 0-7777         | Oct            | Word         | Yes               | Yes               | R/W            | R             |
| Scratch Pad<br>Memory  | SPD      | N/A            | N/A            | N/A          | N/A               | N/A               | N/A            | N/A           |

### **Addressing Examples**

Following are examples of tags that address TI/Koyo CPU data points. Example1 addresses input bit 310 at station number 10 ASAP.

| Data Editor: App1 [ 1] | I/Koyo∷tikoyo j |           |
|------------------------|-----------------|-----------|
| Isg Name: State de     | 1               | Heb       |
| Data Address           |                 |           |
| ×310                   | C 32 Bits       |           |
| - Point Scan Rate-     |                 |           |
| ASAP 👱                 | <b>10</b> 王     |           |
| C SiPh Access          | String Longth   |           |
| Name<br>Europein1      |                 | -         |
| Exemples               |                 | Bemove    |
|                        |                 | Movelig   |
|                        |                 | Move Down |
|                        | 10 A            |           |

Figure 6. TI/Koyo Addressing, Example1

Example2 addresses control relay bit 600 at station number 31 every five seconds.

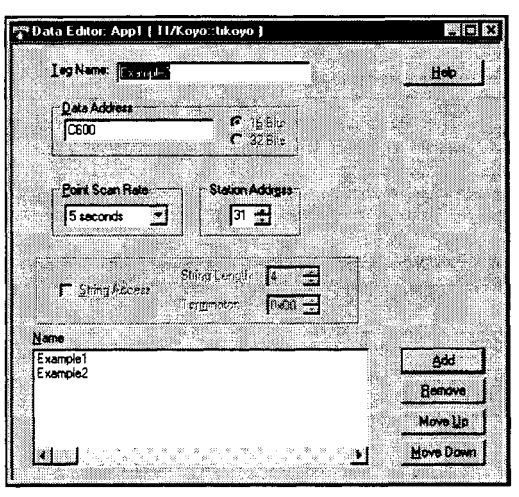

Figure 7. TI/Koyo Addressing, Example2

Example\_3 addresses V-Memory register 3260 at station number 11 every 30 seconds. Note that 16/32-bit selection and string access are active for this data type.

| Iag Name: Example_3                                  | Help                     |
|------------------------------------------------------|--------------------------|
| Data Address     C 15 Bits       √3260     C 32 Bits |                          |
| Point Scan Rate Station Address   30 seconds 11 ±    |                          |
| String Ler.gth: 4 ==<br>Terminator: 0x11 ==<br>Name  |                          |
| Example_1<br>Example_2<br>Example_3                  | Add<br>Bemove<br>Move Up |

Figure 8. TI/Koyo Addressing, Example\_3

# **Retrieving Status Information**

Use the strings described in this section to retrieve driver status information.

# Technical Note

These strings are not case sensitive.

#### **Driver ID**

*TIKoyoDriverID* returns the following null-terminated string identifying the driver running on the 3000 engine:

"TI/Koyo Driver"

#### **Driver Revision**

*TIKoyoDriverRev* returns a string identifying the driver revision level, such as "1.3."

#### **Error Handling**

*TIKoyoCommStatus* returns a number describing the current communication status of the driver. (See "TI/Koyo Communication Status Values" on page 18 for status value information.)

## **Technical Note**

There are no communication errors if the number is 0.

Each of the data points assigned to the driver can have a different update rate so, on any given scan, some points will be scanned and some will not. When the driver detects an error (either read or write), it will post an alarm if it has not previously posted an alarm. The alarm will be posted at the bottom of the screen for three seconds. During any given scan, only the first error condition in the scan will be posted.

The alarm message that is posted will indicate the data point that caused the error. The number that indicates the type of error that occurred does not appear on screen. However, the number will be logged in the alarm summary along with the date and time of the alarm (refer to the *Soft-Screen Development System for Windows User's Guide* for information on the alarm summary).

If the driver is optimizing points, it will read data points in optimized blocks instead of one at a time. If an error occurs while the driver is reading the block, the alarm message will describe the data point that was at the beginning of the block.

For example, if the driver reads an optimized block of data points (a, b, and c), and an error occurs because data point "c" does not exist in the target device, an alarm message is posted. This message will indicate that there was an error reading data point "a," not data point "c."

Once the driver completes a scan without any errors (after an error has occurred in a previous scan), then the driver will post the following message:

"TI/Koyo:Communication Restored"

#### **Communication Status**

*TIKoyoCommString* returns a null-terminated string describing the current communication status of the driver.

#### Scan Time

*TIKoyoScanTime* returns a number (in msecs) describing the amount of time it takes the driver to read the current data points. For example, if all data points are set to ASAP, the system would track the time between the starting point of the scan and the ending point and then would display the scan time based on these two numbers. However, if one data point is set to an ASAP scan rate and another is set to an eight-hour scan rate, the system would continue to read the ASAP point until eight hours had passed. Then it would read the ASAP point and the eight-hour point and provide you with the time period it took for this scan to read both the points.

#### **TI/Koyo Communication Status Values**

Table 5 summarizes the errors that the TI/Koyo driver can detect and report. Some of the errors will be detected by the TI/Koyo driver itself. The others will come from the PLC(s) and will be mapped into the *TIKoyo-CommStatus* and *TIKoyoCommString* data types.

| Bit Number | Error          | Description                                                                         |
|------------|----------------|-------------------------------------------------------------------------------------|
| 0          | Timeout        | PLC did not respond in the configured amount of time.                               |
| 1          | Transmit error | The initial part of the message (before the response data) had an error.            |
| 2          | Receive error  | The response block contained invalid information (station number, header, or data). |
| 3          | CS error       | The message received had an invalid checksum (CS).                                  |
| 4-7        | N/A            | Reserved.                                                                           |

Table 5. TI/Kovo Communication Status Errors Detected by the Driver

The remaining error codes are values returned from the PLC itself. They are listed in Table 6. These values will be mapped into bits 8-22 of the *TIKoyoCommStatus* internal register. For example, if the PLC returned a numeric error value of 1, it would appear in the *TIKoyoCommStatus* as

128. Another example, if the PLC returned a numeric error value of 1 and *TIKoyoCommStatus* was 4 (bit 2), the resulting error would be 132.

| Numeric<br>Value | Error                                              | Description                                                                                                    |
|------------------|----------------------------------------------------|----------------------------------------------------------------------------------------------------|
| 001              | CPU FATAL<br>ERROR                                 | You may possibly clear the error by power cycling the CPU. If the error returns, replace the CPU.                                                                                                    |
| 003              | SOFTWARE<br>TIME-OUT                               | The program scan time exceeds the time allotted to the watchdog timer. SP51 will be on and the error code will be stored in V7755. To correct this problem, add RSTWT instructions in FOR NEXT loops and subroutines or use AUX55 to extend the time allotted to the watchdog timer.                                                                                                    |
| 004              | INVALID<br>INSTRUCTION<br>(DL440 ONLY)             | The application program has changed for some rea-<br>son. SP44 will be on and the error code will be stored<br>in V7755. This problem may possibly be due to electri-<br>cal noise. Use AUX21 to check the program syntax and<br>correct where necessary or clear the memory and re-<br>download the program. Correct any grounding prob-<br>lems. If the error returns, replace the CPU. |
| 041              | CPU BATTERY<br>LOW                                 | The CPU battery is low and should be replaced. SP43 will be on and the error code will be stored in V7757.                                                                                                    |
| 043              | MEMORY<br>CARTRIDGE<br>BATTERY LOW<br>(DL440 ONLY) | The Memory Cartridge battery is low and should be replaced. SP43 will be on and the error code will be stored in V7757.                                                                                                    |
| 099              | PROGRAM<br>MEMORY<br>EXCEEDED                      | The compiled program length exceeds the amount of available CPU RAM. SP52 will be on and the error code will be stored in V7755. Reduce the size of the application program.                                                                                                    |
| 101              | CPU MC MISS-<br>ING (DL440<br>ONLY)                | The CPU Memory Cartridge has failed or is missing.<br>SP44 will be on and the error code will be stored in<br>V7755. Install or replace the Memory Cartridge.                                                                                                    |
| 104              | WRITE FAILED<br>(DL440 ONLY)                       | A write to the CPU Memory Cartridge was not suc-<br>cessful. The Memory Cartridge may be write protected.<br>Disassemble and check the jumper. If the error still<br>occurs, replace the Memory Cartridge.                                                                                                    |

Table 6. TI/Koyo Communication Status Values Returned from the PLC

| Numeric<br>Value | Error                                             | Description                                                                                                    |
|------------------|---------------------------------------------------|----------------------------------------------------------------------------------------------------|
| 151              | INVALID<br>COMMAND                                | A parity error has occurred in the application program.<br>SP44 will be on and the error code will be stored in<br>V7755. This problem may possibly be due to electrical<br>noise. Clear the memory and re-download the pro-<br>gram. Correct any grounding problems. If the error<br>returns, replace the Memory Cartridge or CPU.                            |
| 155              | RAM FAILURE                                       | A checksum error has occurred in the system RAM.<br>SP44 will be on and the error code will be stored in<br>V7755. This problem may possibly be due to a low<br>battery, electrical noise, or a CPU RAM failure. Clear<br>the memory and re-download the program. Correct any<br>grounding problems. If the error returns, replace the<br>CPU.                 |
| 201              | TERMINAL<br>BLOCK MISS-<br>ING                    | A terminal block is loose or missing from an I/O mod-<br>ule. SP45 will be on and the error code will be stored in<br>V7756.                                                                                                    |
| 202              | MISSING I/O<br>MODULE                             | An I/O module has failed to communicate with the CPU<br>or is missing from the base. SP45 will be on and the<br>error code will be stored in V7756. Run AUX42 to de-<br>termine the slot and base location of the module re-<br>porting the error.                                                                                                    |
| 203              | BLOWN FUSE                                        | A fuse has blown in an I/O module. SP45 will be on<br>and the error code will be stored in V7756. Run AUX42<br>to determine the slot and base location of the module<br>reporting the error.                                                                                                    |
| 206              | USER 24V<br>POWER SUP-<br>PLY FAILURE             | The 24VDC power supply being used to power output modules has failed. SP45 will be on and the error code will be stored in V7756. Run AUX42 to determine the slot and base location of the module reporting the error.                                                                                                    |
| 250              | COMMUNICA-<br>TION FAILURE<br>IN THE I/O<br>CHAIN | A failure has occurred in the local I/O system. The<br>problem could be in the base, expansion cable, or I/O<br>Expansion Unit power supply. Check all cabling be-<br>tween bases and replace faulty hardware if necessary.<br>SP45 will be on and the error code will be stored in<br>V7755. Run AUX42 to determine the base location<br>reporting the error. |
| 251              | I/O PARITY<br>ERROR                               | A communication parity error has occurred in the I/O communication chain.                                                                                                    |

| Numeric<br>Value | Error                                                     | Description                                                                                                    |
|------------------|-----------------------------------------------------------|----------------------------------------------------------------------------------------------------|
| 252              | NEW I/O CFG                                               | This error occurs when the auto configuration check is<br>turned on in the CPU and the actual I/O configuration<br>has changed, either by moving modues in a base or<br>changing types of modules in a base. You can return<br>the modules to the original<br>position/types or run AUX45 to accept the new configu-<br>ration. SP47 will be on and the error code will be stored<br>in V7755. |
| 261              | I/O ADDRESS<br>CONFLICT<br>(DL440 ONLY)                   | Overlapping addresses have been assigned while<br>manually configuring the I/O. Correct the address as-<br>signments using AUX46. SP45 will be on and the error<br>code will be stored in V7755.                                                                                                    |
| 262              | I/O OUT OF<br>RANGE                                       | An out of range I/O address has been encountered in<br>the application program. Correct the invalid address in<br>the program. SP45 will be on and the error code will be<br>stored in V7755.                                                                                                    |
| 263              | CONFIGURED<br>I/O ADDRESS<br>OUT OF RANGE<br>(DL440 ONLY) | Out of range addresses have been assigned while manually configuring the I/O. Correct the address assignments using AUX46. SP45 will be on and the error code will be stored in V7755.                                                                                                    |
| 264              | DUPLICATE I/O<br>REFERENCE<br>(DL440 ONLY)                | Duplicate addresses have been assigned while manu-<br>ally configuring the I/O. Correct the address assign-<br>ments using AUX46.                                                                                                    |
| 311              | HP COMM<br>ERROR 1                                        | A request from the handheld programmer could not be<br>processed by the CPU. Clear the error and retry the<br>request. If the error continues, replace the CPU. SP46<br>will be on and the error code will be stored in V7756.                                                                                                    |
| 312              | HP COMM<br>ERROR 2                                        | A data error was encountered during communications<br>with the CPU. Clear the error and retry the request. If<br>the error continues, first check the cabling between the<br>two devices, then replace the handheld programmer,<br>and then, if necessary, replace the CPU. SP46 will be<br>on and the error code will be stored in V7756.                                                     |
| 313              | HP COMM<br>ERROR 3                                        | An address error was encountered during communica-<br>tions with the CPU. Clear the error and retry the re-<br>quest. If the error continues, first check the cabling<br>between the two devices, then replace the handheld<br>programmer, and then, if necessary, replace the CPU.<br>SP46 will be on and the error code will be stored in<br>V7756.                                          |

| Numeric<br>Value | Error                               | Description                                                                                                    |
|------------------|-------------------------------------|----------------------------------------------------------------------------------------------------|
| 316              | HP COMM<br>ERROR 6                  | A mode error was encountered during communications<br>with the CPU. Clear the error and retry the request. If<br>the error continues, first replace the handheld pro-<br>grammer, then replace the CPU if necessary. SP46<br>will be on and the error code will be stored in V7756. |
| 320              | HP COMM TIME-<br>OUT                | The CPU did not respond to the handheld programmer<br>communication request. Check to insure cabling is<br>correct and not defective. Power cycle the system and,<br>if the error continues, replace the CPU first and then<br>the handheld programmer if necessary.                |
| 321              | COMM ERROR                          | A data error was encountered during communication<br>with the CPU. Check to insure cabling is correct and<br>not defective. Power cycle the system and, if the error<br>continues, replace the CPU first and then the handheld<br>programmer if necessary.                          |
| 360              | HP PERIPH-<br>ERAL PORT<br>TIME-OUT | The device connected to the peripheral port did not<br>respond to the handheld programmer communication<br>request. Check to insure cabling is correct and not<br>defective. The peripheral device or handheld pro-<br>grammer could be defective.                                  |
| 401              | MISSING END<br>STATEMENT            | All application programs must terminate with an END statement. Enter the END statement in an appropriate location in your program. SP52 will be on and the error code will be stored in V7755.                                                                                      |
| 402              | MISSING LBL<br>(DL440 ONLY)         | A GOTO, GTS, MOV MC or LD LBL instruction was<br>used without the appropriate label. Refer to the pro-<br>gramming section for details on these instructions.<br>SP52 will be on and the error code will be stored in<br>V7755.                                                     |
| 403              | MISSING RET<br>(DL440 ONLY)         | A subroutine in the program does not end with the RET instruction. SP52 will be on and the error code will be stored in V7755.                                                                                                    |
| 404              | MISSING FOR<br>(DL440 ONLY)         | A NEXT instruction does not have the corresponding<br>FOR instruction. SP52 will be on and the error code will<br>be stored in V7755.                                                                                                    |
| 405              | MISSING NEXT<br>(DL440 ONLY)        | A FOR instruction does not have the corresponding NEXT instruction. SP52 will be on and the error code will be stored in V7755.                                                                                                    |

| Numeric<br>Value | Error                                               | Description                                                                                                    |
|------------------|-----------------------------------------------------|----------------------------------------------------------------------------------------------------|
| 406              | MISSING IRT                                         | An interrupt routine in the program does not end with<br>the IRT instruction. SP52 will be on and the error code<br>will be stored in V7755.                                                                                                    |
| 412              | SBR/LBL>64<br>(DL440 ONLY)                          | There are more than 64 SBR, LBL, or DLBL instruc-<br>tions in the program. This error is also returned if there<br>are more than 128 GTS or GOTO instructions used in<br>the program. SP52 will be on and the error code will be<br>stored in V7755. |
| 413              | FOR/NEXT>64<br>(DL440 ONLY)                         | There are more than 64 FOR/NEXT loops in the appli-<br>cation program. SP52 will be on and the error code will<br>be stored in V7755.                                                                                                    |
| 421              | DUPLICATE<br>STAGE REFER-<br>ENCE                   | Two or more SG or ISG labels exist in the application program with the same number. A unique number must be allowed for each Stage and Initial Stage. SP52 will be on and the error code will be stored in V7755.                                    |
| 422              | DUPLICATE<br>SBR/LBL REF-<br>ERENCE (DL440<br>ONLY) | Two or more SBR or LBL instructions exist in the appli-<br>cation program with the same number. A unique num-<br>ber must be allowed for each Subroutine and Label.<br>SP52 will be on and the error code will be stored in<br>V7755.                |
| 423              | NESTED LOOPS<br>(DL440 ONLY)                        | Nested loops (programming one FOR/NEXT loop in-<br>side of another) are not allowed in the DL440 series.<br>SP52 will be on and the error code will be stored in<br>V7755.                                                                           |
| 431              | INVALID ISG/SG<br>ADDRESS                           | An ISG or SG must not be programmed after the END statement, such as in a subroutine. SP52 will be on and the error code will be stored in V7755.                                                                                                    |
| 432              | INVALID JUMP<br>(GOTO) AD-<br>DRESS (DL440<br>ONLY) | An LBL that corresponds to a GOTO instruction must<br>not be programmed after the END statement, such as<br>in a subroutine. SP52 will be on and the error code will<br>be stored in V7755.                                                          |
| 433              | INVALID SBR<br>ADDRESS<br>(DL440 ONLY)              | An SBR must be programmed after the END state-<br>ment, not in the main body of the program or in an in-<br>terrupt routine. SP52 will be on and the error code will<br>be stored in V7755.                                                          |
| 434              | INVALID RTC<br>ADDRESS<br>(DL440 ONLY)              | An RTC must be programmed after the END state-<br>ment, not in the main body of the program or in an in-<br>terrupt routine. SP52 will be on and the error code will<br>be stored in V7755.                                                          |

| Numeric<br>Value | Error                                   | Description                                                                                                    |
|------------------|-----------------------------------------|----------------------------------------------------------------------------------------------------|
| 435              | INVALID RT<br>ADDRESS<br>(DL440 ONLY)   | An RT must be programmed after the END statement,<br>not in the main body of the program or in an interrupt<br>routine. SP52 will be on and the error code will be<br>stored in V7755. |
| 436              | INVALID INT<br>ADDRESS                  | An INT must be programmed after the END statement,<br>not in the main body of the program. SP52 will be on<br>and the error code will be stored in V7755.                              |
| 437              | INVALID IRTC<br>ADDRESS                 | An IRTC must be programmed after the END state-<br>ment, not in the main body of the program. SP52 will<br>be on and the error code will be stored in V7755.                           |
| 438              | INVALID IRT<br>ADDRESS                  | An IRT must be programmed after the END statement,<br>not in the main body of the program. SP52 will be on<br>and the error code will be stored in V7755.                              |
| 440              | INVALID DATA<br>ADDRESS<br>(DL440 ONLY) | Either the DLBL instruction has been programmed in<br>the main program area (not after the END statement)<br>or the DLBL instruction is on a rung containing input<br>contact(s).      |
| 441              | ACON/NCON<br>(DL440 ONLY)               | An ACON or NCON must be programmed after the END statement, not in the main body of the program. SP52 will be on and the error code will be stored in V7755.                           |
| 451              | BAD MLS/MLR                             | MLS instructions must be numbered in ascending order from top to bottom.                                                                                                    |
| 452              | X AS COIL                               | An X data type is being used as a coil output.                                                                                                    |
| 453              | MISSING T/C                             | A timer or counter contact is being used where the associated timer or counter does not exist.                                                                                         |
| 454              | BAD TMRA                                | One of the contacts is missing from a TMRA instruc-<br>tion.                                                                                                    |
| 455              | BAD CNT                                 | One of the contacts is missing from a CNT or UDC instruction.                                                                                                    |
| 456              | BAD SR                                  | One of the contacts is missing from the SR instruction.                                                                                                    |
| 461              | STACK OVER-<br>FLOW                     | More than nine levels of logic have been stored on the stack. Check the use of AND STR and OR STR instructions.                                                                        |
| 462              | STACK UNDER-<br>FLOW                    | An unmatched number of logic levels has been stored<br>on the stack. Insure that the number of AND STR and<br>OR STR instructions matches the number of STR in-<br>structions.         |

| Numeric<br>Value | Error                                                | Description                                                                                                    |
|------------------|------------------------------------------------------|----------------------------------------------------------------------------------------------------|
| 463              | LOGIC ERROR                                          | An STR instruction was not used to begin a rung of ladder logic.                                                                                                    |
| 464              | MISSING CKT                                          | A rung of ladder logic is not terminated properly.                                                                                                    |
| 471              | DUPLICATE<br>COIL REFER-<br>ENCE                     | Two or more OUT instructions reference the same I/O point.                                                                                                    |
| 472              | DUPLICATE<br>TMR REFER-<br>ENCE                      | Two or more TMR instructions reference the same number.                                                                                                    |
| 473              | DUPLICATE<br>CNT REFER-<br>ENCE                      | Two or more CNT instructions reference the same number.                                                                                                    |
| 480              | INVALID CV<br>ADDRESS<br>(DL440 ONLY)                | The CV instruction is used in a subroutine or program<br>interrupt routine. The CV instruction may only be used<br>in the main program area (before the END statement).      |
| 481              | CONFLICTING<br>INSTRUCTIONS<br>(DL440 ONLY)          | An instruction exists between convergence stages.                                                                                                    |
| 482              | MAX CV IN-<br>STRUCTIONS<br>EXCEEDED<br>(DL440 ONLY) | Number of CV instructions exceeds 17.                                                                                                    |
| 483              | INVALID CV<br>JUMP ADDRESS<br>(DL440 ONLY)           | CV JMP has been used in a subroutine or a program interrupt routine.                                                                                                    |
| 484              | MISSING CV<br>INSTRUCTION<br>(DL440 ONLY)            | CV JMP is not preceded by the CV instruction. A CV JMP must immediately follow the CV instruction.                                                                           |
| 485              | MISSING<br>REQUIRED<br>INSTRUCTION<br>(DL440 ONLY)   | A CV JMP instruction is not placed between the CV<br>and the [SG, ISG, ST BLK, END BLK, END] instruction.                                                                    |
| 486              | INVALID CALL<br>BLK ADDRESS<br>(DL440 ONLY)          | CALL BLK is used in a subroutine or a program inter-<br>rupt routine. The CALL BLK instruction may only be<br>used in the main program area (before the END state-<br>ment). |

#### SoftScreen Development System for Windows Driver Manual

| Numeric<br>Value | Error                                                 | Description                                                                                                    |
|------------------|-------------------------------------------------------|----------------------------------------------------------------------------------------------------|
| 487              | MISSING ST<br>BLK INSTRUC-<br>TION (DL440<br>ONLY)    | The CALL BLK instruction is not followed by a ST BLK instruction.                                                                                                    |
| 488              | INVALID ST BLK<br>ADDRESS<br>(DL440 ONLY)             | The ST BLK instruction is used in a subroutine or a program interrupt routine. Another ST BLK instruction is used between the CALL BLK and the END BLK instructions. |
| 489              | DUPLICATED<br>CR REFER-<br>ENCE (DL440<br>ONLY)       | The control relay used for the ST BLK instruction is being used as an output elsewhere.                                                                              |
| 490              | MISSING SG<br>INSTRUCTION<br>(DL440 ONLY)             | The ST BLK instruction is not immediately followed by the SG instruction.                                                                                            |
| 491              | INVALID ISG<br>INSTRUCTION<br>ADDRESS<br>(DL440 ONLY) | There is an ISG instruction between the ST BLK and END BLK instructions.                                                                                             |
| 492              | INVALID END<br>BLK ADDRESS<br>(DL440 ONLY)            | The END BLK instruction is used in a subroutine or a program interrupt routine. The END BLK instruction is not followed by a ST BLK instruction.                     |
| 493              | MISSING<br>REQUIRED<br>INSTRUCTION<br>(DL440 ONLY)    | A [CV, SG, ISG, ST BLK, END] instruction must imme-<br>diately follow the END BLK instruction.                                                                       |
| 494              | MISSING END<br>BLK INSTRUC-<br>TION (DL440<br>ONLY)   | The ST BLK instruction is not followed by an END BLK instruction.                                                                                                    |
| 501              | BAD ENTRY                                             | An invalid keystroke or series of keystrokes was en-<br>tered into the handheld programmer.                                                                          |
| 502              | BAD ADDRESS                                           | An invalid or out of range address was entered into the handheld programmer.                                                                                         |
| 503              | BAD COMMAND                                           | An invalid instruction was entered into the handheld programmer.                                                                                                    |
| 504              | BAD REF/VAL                                           | An invalid value or reference number was entered with an instruction.                                                                                                |

| Numeric<br>Value | Error                               | Description                                                                                                    |
|------------------|-------------------------------------|----------------------------------------------------------------------------------------------------|
| 505              | INVALID IN-<br>STRUCTION            | An invalid instruction was entered into the handheld programmer.                                                                      |
| 506              | INVALID OP-<br>ERATION              | An invalid operation was attempted by the handheld programmer.                                                                        |
| 520              | BAD OP-RUN                          | An operation that is invalid in RUN mode was at-<br>tempted by the handheld programmer.                                               |
| 521              | BAD OP-TRUN                         | An operation that is invalid in TEST RUN mode was attempted by the handheld programmer.                                               |
| 523              | BAD OP-TPGM                         | An operation that is invalid in TEST PROGRAM mode was attempted by the handheld programmer.                                           |
| 524              | BAD OP-PGM                          | An operation that is invalid in PROGRAM mode was attempted by the handheld programmer.                                                |
| 525              | KEYSWITCH                           | An operation was attempted by the handheld pro-<br>grammer while the CPU keyswitch was in a position<br>other than the TERM position. |
| 526              | OFF LINE                            | The handheld programmer is in OFFLINE mode. Use AUX64 to change to ONLINE mode.                                                       |
| 540              | CPU LOCKED<br>(DL440 ONLY)          | The CPU has been password locked. Use AUX82 with the password to unlock the CPU.                                                      |
| 541              | WRONG PASS-<br>WORD (DL440<br>ONLY) | The password used with AUX82 to unlock the CPU was incorrect.                                                                         |
| 542              | PASSWORD<br>RESET (DL440<br>ONLY)   | The CPU powered up with an invalid password and reset the password to 00000000. Use AUX81 to reenter the password.                    |
| 601              | MEMORY FULL                         | An attempt was made to enter an instruction which required more memory than is available in the CPU.                                  |
| 602              | INSTRUCTION<br>MISSING              | A search function was performed and the instruction was not found.                                                                    |
| 603              | DATA MISSING<br>(DL440 ONLY)        | A search function was performed and the data was not found.                                                                           |
| 604              | REFERENCE<br>MISSING                | A search function was performed and the reference was not found.                                                                      |
| 610              | BAD I/O TYPE                        | The application program has referenced an I/O module as the incorrect type of module.                                                 |

| Numeric<br>Value | Error              | Description                                                                                                    |
|------------------|--------------------|----------------------------------------------------------------------------------------------------|
| 620              | OUT OF MEM-<br>ORY | An attempt was made to transfer more data between<br>the CPU and the handheld programmer than the re-<br>ceiving device can hold.                                                                   |
| 621              | MC NOT BLANK       | An attempt was made to write to a non-blank Memory<br>Cartridge. Erase the cartridge and then retry the write.                                                                                      |
| 622              | NO HP MC           | A data transfer was attempted with no Memory Car-<br>tridge or possibly a faulty Memory Cartridge in the<br>handheld programmer.                                                                    |
| 623              | SYSTEM MC          | A function was requested with a Memory Cartridge that contains system information only.                                                                                                    |
| 624              | V-MEMORY<br>ONLY   | A function was requested with a Memory Cartridge that contains V-memory data only.                                                                                                    |
| 625              | PROGRAM<br>ONLY    | A function was requested with a Memory Cartridge that contains program data only.                                                                                                    |
| 626              | PROM MC            | An attempt was made to transfer data from a tape to a UVPROM Memory Cartridge. This transfer must be made                                                                                           |
| 627              | BAD WRITE          | An attempt was made to write to a write-protected or<br>faulty Memory Cartridge. Check the write-protect<br>jumper inside the cartridge, then replace if necessary.                                 |
| 640              | COMPARE ER-<br>ROR | A compare between the Memory Cartridge and the<br>source data was found to be in error. Erase the Mem-<br>ory Cartridge and retry the operation, then replace the<br>Memory Cartridge if necessary. |
| 641              | VOLUME LEVEL       | The volume level of the cassette player is not set prop-<br>erly. Adjust the volume and retry the operation.                                                                                        |
| 642              | CHECKSUM<br>ERROR  | An error was detected while data was being transferred<br>to the handheld programmer's Memory Cartridge.<br>Check the cabling and retry the operation.                                              |
| 650              | HP SYSTEM<br>ERROR | A system error has occurred in the handheld program-<br>mer. Power cycle the handheld programmer. If the er-<br>ror returns, replace the handheld programmer.                                       |
| 651              | HP ROM ER-<br>ROR  | A ROM error has occurred in the handheld program-<br>mer. Power cycle the handheld programmer. If the er-<br>ror returns, replace the handheld programmer.                                          |

Tl/Koyo Driver

| Numeric<br>Value | Error             | Description                                                                                                    |
|------------------|-------------------|----------------------------------------------------------------------------------------------------|
| 652              | HP RAM ERROR      | A RAM error has occurred in the handheld program-<br>mer. Power cycle the handheld programmer. If the er-<br>ror returns, replace the handheld programmer. |
| 653              | MC BATTERY<br>LOW | The battery in the CMOS RAM cartridge is low and should be replaced.                                                                                       |

# Index

### Α

addressing addressing ranges, valid, 11 data types, valid, 11 addressing example, 13, 14 addressing ranges, valid, 11, 12 alarms, generating, 15

# В

baud rate, setting, 8

# С

cabling high voltage caution, 4 recommendations, 4 RS-232C, 3 communication status, retrieving, 16 communications timeout, setting, 9 Configure Physical Drivers dialog box, 7 configuring the driver, development system, 7 connecting to PLC, 3 CPU connection pinout, 5

# D

data address, setting, 10 data points alarms, generating, 15 errors, detecting, 15 data points, assigning tag names, 10 data types, valid, 12 DCM pinout, 6 development system configuration, 7 devices supported, 1 dialog boxes Configure Physical Drivers, 7 TI/Koyo Configuration, 8 driver configuring, 7 installing, 1 driver ID, retrieving, 14 driver revision, retrieving, 15 driver, uninstalling, 3 Drivers command, 7

# Ε

electromagnetic compatibility, 4 errors, 15, 16 errors, detecting, 15 examples addressing, 13, 14

## F

form, TI/Koyo data point configuration, 10

### I

installing, driver, 1

### Ρ

pinouts CPU connection, 5 DCM connection, 6 PLC, connecting to, 3 point scan rate, setting, 11 ports, configuring, 3

Index-1

SoftScreen Development System for Windows Driver Manual

# R

read optimization, setting, 8, 9

# S

scan time, retrieving, 16 settings baud rate, 8 communications timeout, 9 data address, 10 point scan rate, 11 read optimization, 8, 9 string access, 11 status information, retrieving, 14 communication status, 16 driver ID, 14 driver revision, 15 error codes, 16 scan time, 16 string access, setting, 11 supported devices, 1

### Т

tag names, assigning to data points, 10 TI/Koyo Configuration dialog box, 8 TI/Koyo data point configuration form, 10 timeout, setting, 9

#### U

uninstalling, driver, 3

Index-2